## How to edit a PDF in Mac Preview

Open the PDF in Mac Preview

### Once the PDF is opened, show thumbnails

**Choose Thumbnails** 

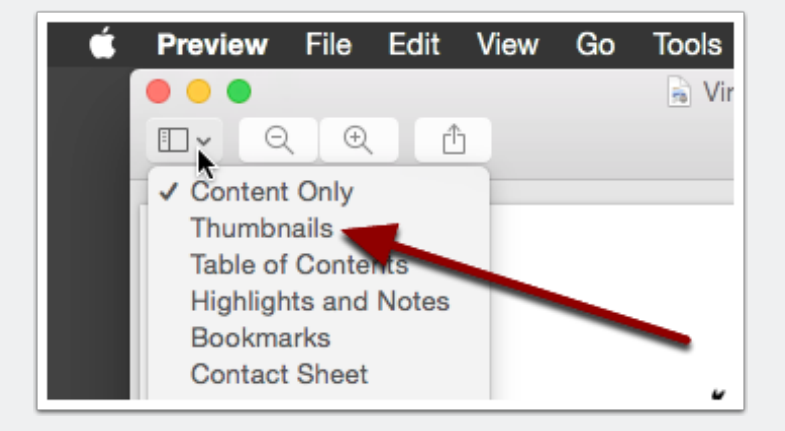

## How to edit a PDF in Mac Preview

# When the thumbnails are shown, choose pages to delete

Select the pages you want to delete. In the example below, I held down the shift key and clicked the last 2 pages.

| Ć | Clarify File Edit Docu                                                                                                    |
|---|----------------------------------------------------------------------------------------------------|
|   |                                                                                                    |
|   | Virtual Insanity Stacia Eb-                                                                                                    |
|   | • Virtual insanity Stacle ED-                                                                                                    |
|   |                                                                                                    |
|   |                                                                                                    |
|   | 00000 1 00 000<br>00000 1 00 000 000<br>00000 1 0 000                                                                              |
|   | : Egrav2 p* p. és. 4X<br>DV000€ i i i i i i<br># B (n. e* p* per*<br>DV000 i i i i i i<br>DV000 i i i i i i i<br>DV000 i i i i i i |
|   | 1                                                                                                    |
|   | $\begin{array}{cccccccccccccccccccccccccccccccccccc$                                                                               |
|   | - 0° (940° (950)<br>- 0000 + 1 → 0<br>- 0000 ± 0° (0+ 6+ 55<br>- 0000 ± 1 + 1 → 3                                                  |
|   | Last 2<br>pages<br>chosen                                                                                                    |
|   | , 65° 0√<br>7002 <sup>2</sup> 1                                                                                                    |
|   | 3                                                                                                    |

### How to edit a PDF in Mac Preview

#### Press the delete key to delete the pages

Press Delete to remove the last 2 pages. Save your file.

| 📫 Cla | a <b>rify</b> File                                   | Edit Doc                                                                                                    | um |
|-------|------------------------------------------------------|----------------------------------------------------------------------------------------------------|----|
|       |                                                      | Ð 🗈                                                                                                    |    |
|       | $\begin{array}{cccccccccccccccccccccccccccccccccccc$ | htter";<br>a <sup>2</sup> D <sup>4</sup><br>r <sup>2</sup> []rr + 1]q + 1 + q]<br>gen(? grids<br>b <sup>2</sup> gen(?<br>c <sup>2</sup> gen(?<br>c <sup>2</sup> gen(?)))))))))))))))))))))))))))))))))))) |    |
|       | Virtual Insani                                       | ty Stacie Eb-                                                                                                    | J  |